## Manual de acesso à Contracheque e Ficha Financeira pelo site.

Neste manual é mostrado passo-a-passo como o aposentado ou pensionista consegue ter acesso ao contracheque e a sua ficha financeira através do site do Instituto PREVIFOR.

1° - Digite na barra de pesquisa do google o seguinte endereço do site PREVIFOR: https://previfor.mg.gov.br/. Como mostrado na Figura 1.

| Nova guia                                                     | × +                  |                            |                       |                      |                  |               |                 |                       |                        |                                |                 |
|---------------------------------------------------------------|----------------------|----------------------------|-----------------------|----------------------|------------------|---------------|-----------------|-----------------------|------------------------|--------------------------------|-----------------|
| $\leftrightarrow$ $\rightarrow$ C $\triangle$ (10) https://pr | revifor.mg.gov.br/   |                            |                       |                      |                  |               |                 |                       | Pre                    | ssione Guia para pesquisar pre | vifor.mg.gov.br |
| G Google 💽 Emissão de Certidã                                 | 💎 Receita Federal do | G FGTS Prefeitura de Formi | 🦸 Certidão Negativa ( | Diário Oficial dos M | I 🚺 Lei sobre re | querim 💽 Cor  | mprovante de Si | L Consulta Qualificaç | S https://portal.orgca | Instrução Normativ             | CR/88           |
|                                                               |                      |                            |                       |                      |                  |               |                 |                       |                        |                                | Gmail Imagens   |
|                                                               |                      |                            |                       |                      |                  |               |                 |                       |                        |                                |                 |
|                                                               |                      |                            |                       |                      |                  |               |                 |                       |                        |                                |                 |
|                                                               |                      |                            |                       | C                    |                  | 1             |                 |                       |                        |                                |                 |
|                                                               |                      |                            |                       | G                    | 000              | <b>JIE</b>    |                 |                       |                        |                                |                 |
|                                                               |                      |                            |                       |                      |                  |               |                 |                       |                        |                                |                 |
|                                                               |                      |                            | Q. Pesquis            | e no Google ou d     | ligite um URL    |               | Ļ               |                       |                        |                                |                 |
|                                                               |                      |                            |                       |                      |                  |               |                 |                       |                        |                                |                 |
|                                                               |                      |                            | -                     | E                    |                  | 6             | D               |                       |                        |                                |                 |
|                                                               |                      |                            | Outlook.com           | Campus Form          | Prefeitura de    | UOL Economia  | Diário Oficial  |                       |                        |                                |                 |
|                                                               |                      |                            |                       |                      |                  |               |                 |                       |                        |                                |                 |
|                                                               |                      |                            | ~                     |                      | ×                | *             | +               |                       |                        |                                |                 |
|                                                               |                      |                            | Comprovante           | Secretaria Virt      | Cotação Zênite   | Receita Feder | Adicionar atal  |                       |                        |                                |                 |
|                                                               |                      |                            |                       |                      |                  |               |                 |                       |                        |                                |                 |

Figura 1: Acesso ao Site

2° - Após acessar o site, desça no site até encontrar a opção **Contracheque** e assim clique nela, como mostrado na Figura 2.

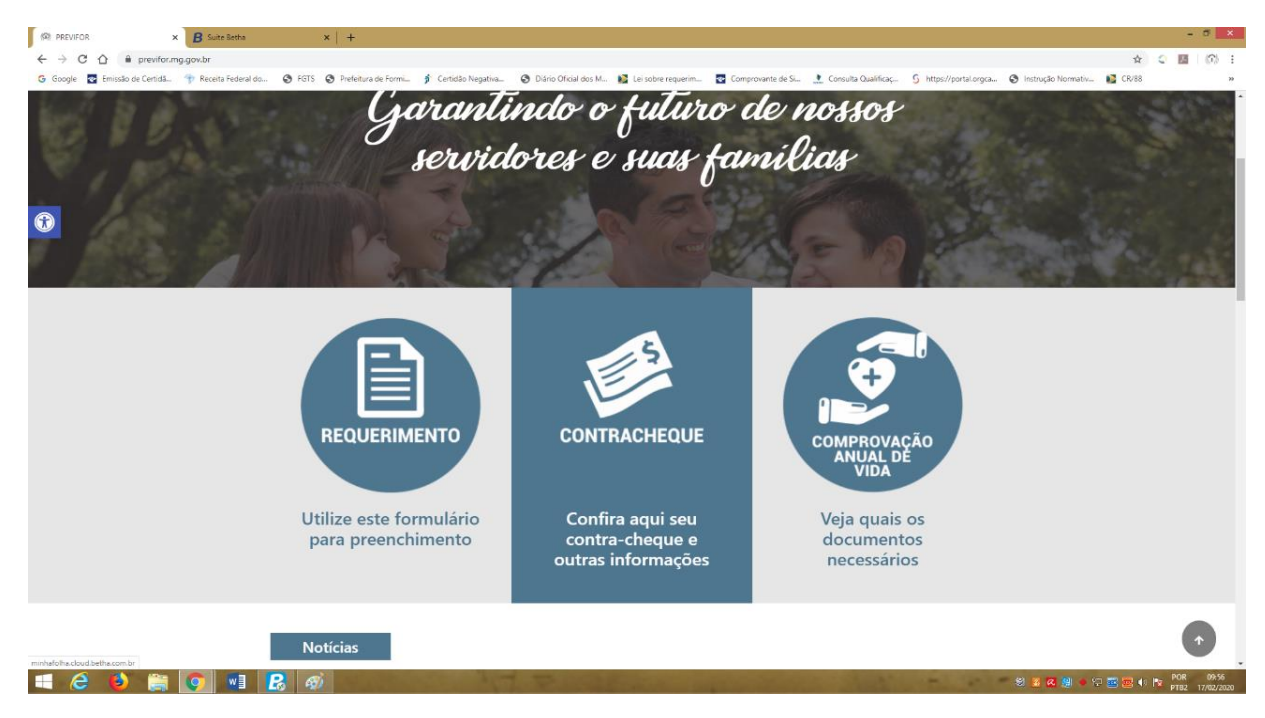

Figura 2: Acesso ao contracheque

3° - Ao clicar na opção mostrada acima, você usuário é direcionado para uma página como a mostrada na Figura 3. Nessa página em questão, você deve preencher o campo **usuário** com seu **CPF** com um acréscimo de um "\_2", exemplo: 00100100101\_2. Já no campo de **senha**, basta colocar a sua **data de nascimento**, exemplo: 01021990.

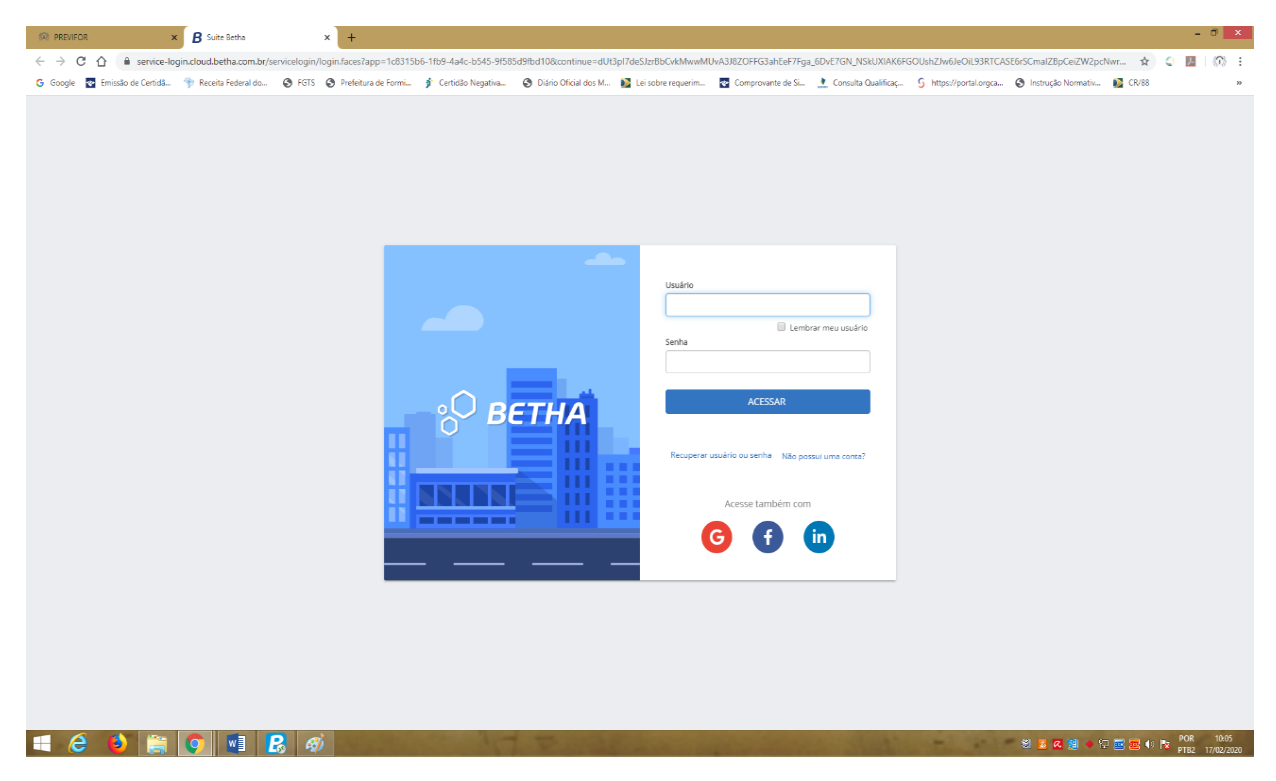

Figura 3: Página para acesso ao contrachque

4° - Ao acessar o sistema você contrará uma página com várias opções como mostrado na Figura 4, nas quais a opção de "**Recibo de Pagamento**" e "**Ficha Financeira**" são as principais, e as que serão abordadas com detalhe nesse manual. Inicialmente falaremos sobre a opção de **Recibo de Pagamento**.

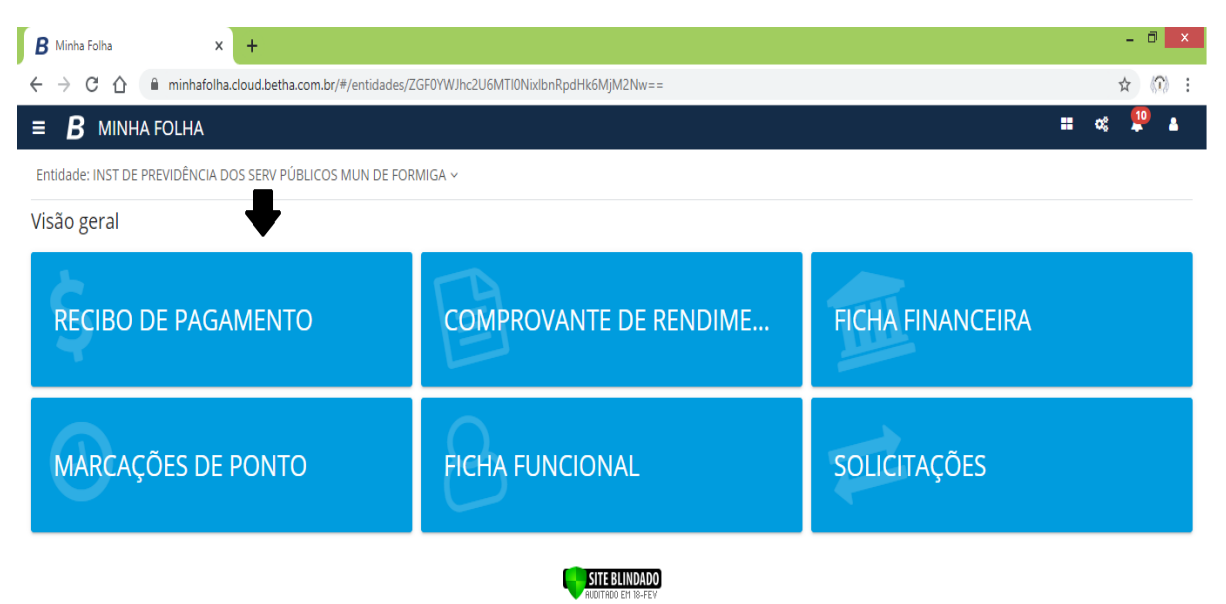

Figura 4: Página inicial Betha Folha

5° - Clicando em "**Recibo de Pagamento**" você poderá ter acesso ao seu contracheque; basta clicar inicialmente na opção destacada com uma **seta** na Figura 5.

| <b>B</b> Minha Folha                |               | × +                |                 |               |                |                |                                  |                         |             |
|-------------------------------------|---------------|--------------------|-----------------|---------------|----------------|----------------|----------------------------------|-------------------------|-------------|
| $\leftrightarrow$ $\rightarrow$ C 1 | 🗅 🔒 minhafo   | lha.cloud.betha.co | om.br/#/entidad | es/ZGF0YWJhc2 | U6MTI0NixlbnRp | odHk6MjM2Nw==, | /matricula/5d1544                | 8fad1cd3012c8a2076      | /consultand |
| ≡ <b>В</b> мі                       | NHA FOLHA     |                    |                 |               |                |                |                                  |                         |             |
| Entidade: INST                      | DE PREVIDÊNCI | A DOS SERV PÚBI    | ICOS MUN DE I   | Formiga ~     |                |                |                                  |                         |             |
| Recibo de                           | pagamento     |                    |                 |               |                |                |                                  |                         | Cc          |
|                                     | Trabalhando   | C ALTERAR MATRÍ    | CULA            |               | Cargo          |                | Entidade<br>INST DE P<br>DE FORM | REVIDÊNCIA DOS SE<br>GA | RV PÚBLICO  |
|                                     |               | T                  |                 |               | G              | 2020           | 0                                |                         |             |
| Janeiro                             |               |                    |                 | Maio<br>O     | Junho<br>O     | Julho<br>O     |                                  |                         | Outubi      |

\$ Sua folha mensal - Integral

Figura 5: Acessar contracheque

6° - Ao clicar na opção destacada, você terá acesso a uma página igual a mostrada na Figura 6, podendo ter alteração somente no campo "**Situação**". Já com acesso a página selecione a opção destacada com uma "**Seta**", assim você terá acesso ao seu contracheque atual.

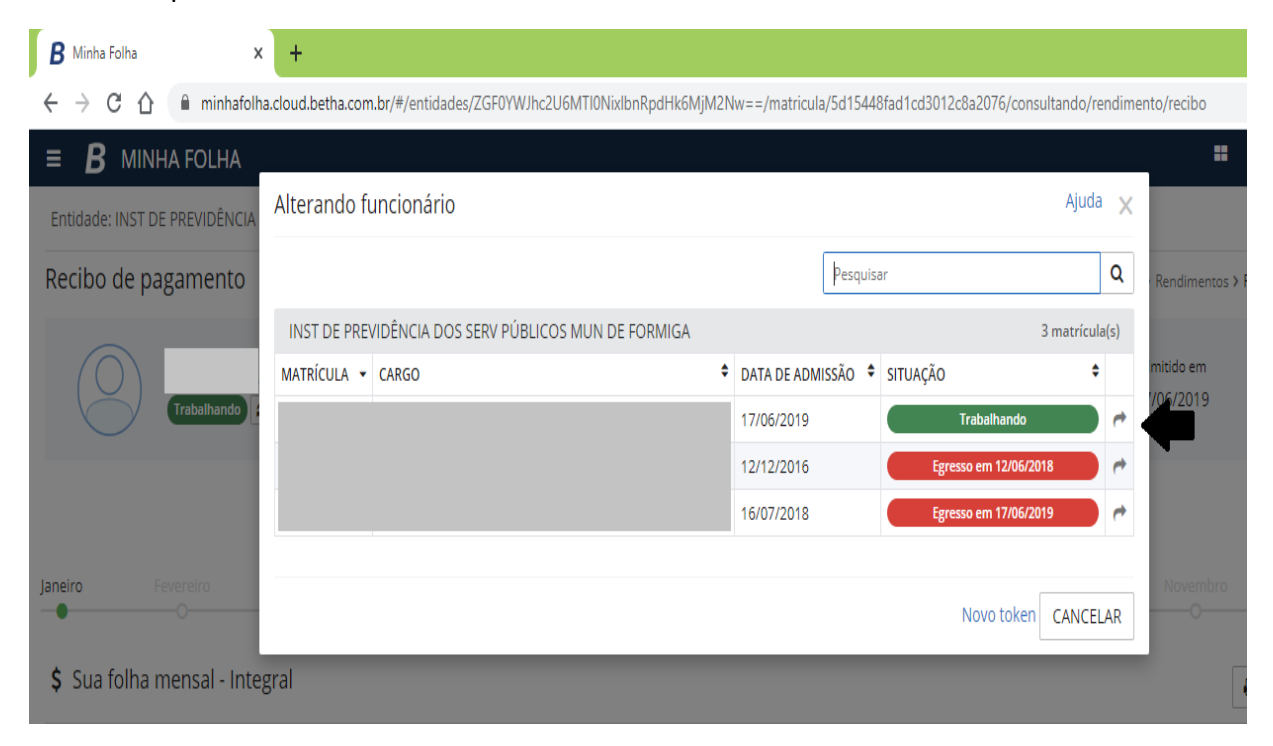

Figura 6: Alterar Matrícula

7° - Após realizar os passos acima, você será direcionada para uma página na qual basta você clicar na opção destacada com "**seta**" na Figura 7, e o seu contracheque será salvo.

| B Minha Folha × +                                                                              |                                     |                                          |                               | - 🗇 🗙                                   |
|------------------------------------------------------------------------------------------------|-------------------------------------|------------------------------------------|-------------------------------|-----------------------------------------|
| $\leftrightarrow$ $\rightarrow$ C $\triangle$ $(h)$ minhafolha.cloud.betha.com.br/#/entidades/ | ZGF0YWJhc2U6MTI0NixlbnRpdHk6MjM2Nw= | =/matricula/5d15448fad1c                 | d3012c8a2076/consultando/rend | limento/recibo 🖈 🕅 :                    |
| ≡ <b>B</b> MINHA FOLHA                                                                         |                                     |                                          |                               | = « 🌻 🛓                                 |
| Entidade: INST DE PREVIDÊNCIA DOS SERV PÚBLICOS MUN DE FO                                      | RMIGA ~                             |                                          |                               |                                         |
| Recibo de pagamento                                                                            |                                     |                                          | Consulta                      | ndo > Rendimentos > Recibo de pagamento |
| Trabalhando CALTERAR MATRÍCULA                                                                 | Cargo                               | Entidade<br>INST DE PREVID<br>DE FORMIGA | ÊNCIA DOS SERV PÚBLICOS MUI   | Admitido em<br>N 17/06/2019             |
|                                                                                                | <b>(</b> ) 2020                     | 0                                        |                               |                                         |
| Janeiro Fevereiro Março Abril                                                                  |                                     |                                          |                               |                                         |
| \$ Sua folha mensal - Integral                                                                 |                                     |                                          |                               | SALVAR EM PDF                           |
| CÓDIGO DESCRIÇÃO                                                                               |                                     | REFERÊNCIA                               | VENCIMENTO (R\$)              | DESCONTO (R\$)                          |

Figura 7: Salvar Contracheque

8° - Com o contracheque salvo basta clicar no "**sino**" destacado com uma "**seta**" e logo após clicar na outra opção destacada com "**seta**" como é mostrado na Figura 8.

| B   | linha Folha 🗙 🔕 Recibo de Pagamento (Modelo I. 🗙   🕂                                         |                 | - ť                                                             | X      |
|-----|----------------------------------------------------------------------------------------------|-----------------|-----------------------------------------------------------------|--------|
| ← - | C 🗘 🕯 minhafolha.cloud.betha.com.br/#/entidades/ZGF0YWJhc2U6MTI0NixlbnRpdHk6MjM2Nw==/matricu | la/5d15448      | 8fad1cd3012c8a2076/consultando/rendimento/recibo                | (î) :  |
| =   | <b>B</b> MINHA FOLHA                                                                         |                 | 📰 🐗 믿                                                           | 4      |
| Ģ   | Entidade: INST DE PREVIDÊNCIA DOS SERV PÚBLICOS MUN DE FORMIGA ~                             |                 | NOTIFICAÇÕES 10 NOVIDADES                                       |        |
| \$  | Recibo de pagamento                                                                          |                 | FILTRAR POR Não lidas (10) Lidas Em andamento                   | amento |
| Ē   | <u> </u>                                                                                     | Entidad         | Marcar todas como lidas                                         |        |
| 1   | Cargo                                                                                        | INST D<br>MUN ( | Relatório de 'Comprovante de Rendimentos' processado or sucesso |        |
| 0   |                                                                                              |                 | -                                                               |        |
| 8   | G 2020                                                                                       | 0               |                                                                 |        |
| ₽   | Janeiro Fevereiro Março Abril Maio Junho Julho                                               | Agosto          |                                                                 | D      |

Figura 8: PDF do contracheque

9° - Voltando a página inicial do site você possui novamente várias opções como mostrado na Figura 9. E acessando a opção "Ficha Financeira" você terá acesso a página mostrada na Figura 10, assim basta clicar na opção destacada com a "Seta".

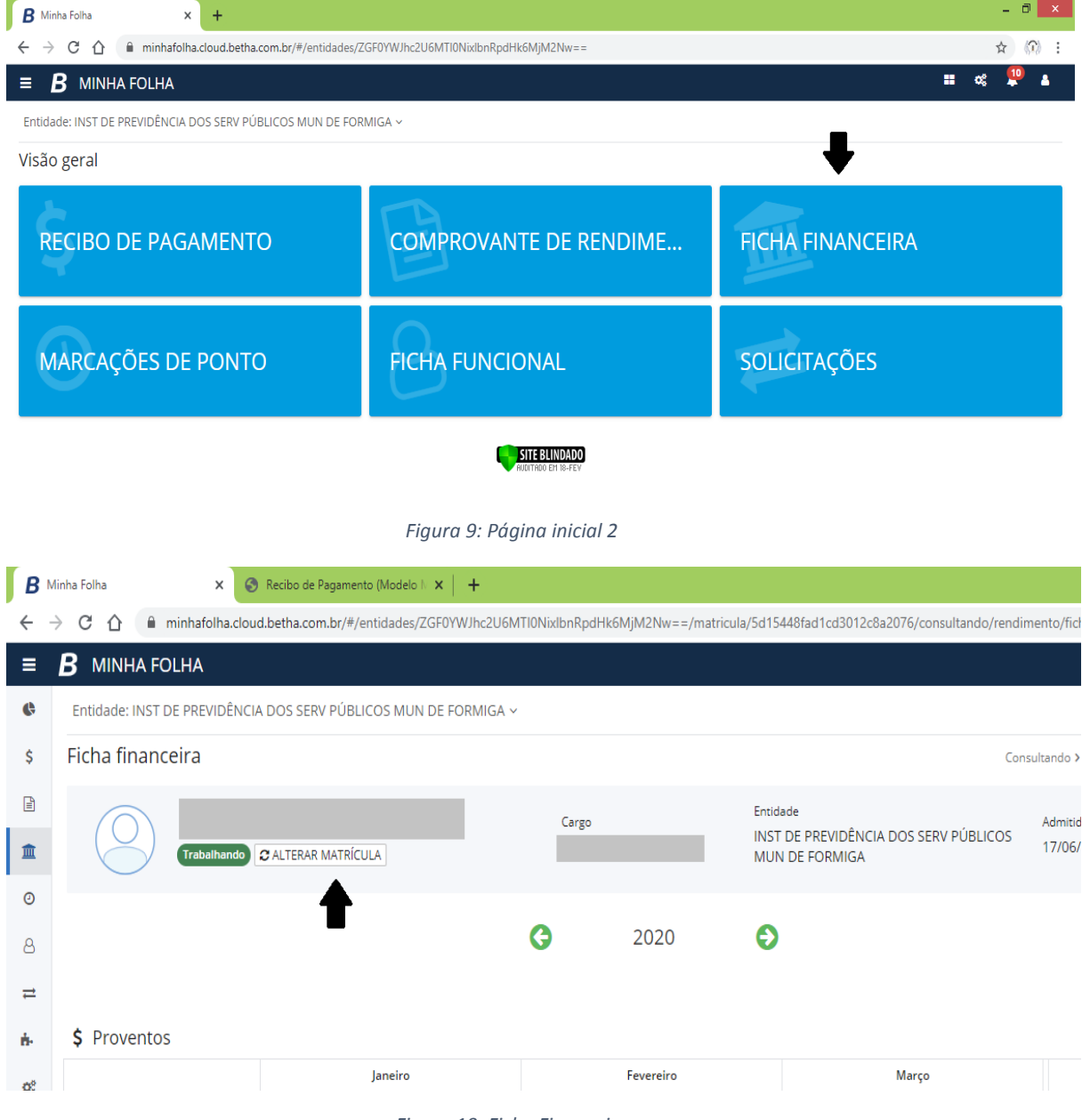

Figura 10: Ficha Financeira

10° - Ao clicar na opção destacada, você terá acesso a uma página igual a mostrada na Figura 11, podendo ter alteração somente no campo "**Situação**". Já com acesso a página selecione a opção destacada com uma "**Seta**", assim você terá acesso à sua ficha financeira atual.

| В            | Minha Folha 🛛 🗙                       | S Recibo de Pagamento (N     | lodelo N ×   +      |                      |                     |                      |                       |                      |
|--------------|---------------------------------------|------------------------------|---------------------|----------------------|---------------------|----------------------|-----------------------|----------------------|
| $\leftarrow$ | $\rightarrow$ C $\triangle$ minhafolh | a.cloud.betha.com.br/#/entid | ades/ZGF0YWJhc2U6N  | ITI0NixlbnRpdHk6MjM2 | Nw==/matricula/5d15 | 448fad1cd3012c8a2076 | o/consultando/rendime | nto/ficha-financeira |
| ≡            | <b>B</b> MINHA FOLHA                  |                              |                     |                      |                     |                      |                       | <b>== 0</b> \$       |
| ¢            | Entidade: INST DE PREVIL              | Alterando funcionár          | io                  |                      |                     |                      | Ajuda 🗙               |                      |
| \$           | Ficha financeira                      |                              |                     |                      | Pesq                | uisar                | Q                     | ando > Rendimentos : |
| B            |                                       | INST DE PREVIDÊNCIA D        | OOS SERV PÚBLICOS N | IUN DE FORMIGA       |                     |                      | 3 matrícula(s)        |                      |
|              | (O)                                   | MATRÍCULA - CARGO            |                     |                      | DATA DE ADMISSÃO    | SITUAÇÃO             | \$                    | dmitido em           |
|              | Trabalh                               |                              |                     |                      | 17/06/2019          | Trabalha             | ando 🥐                | 7/0-9/2019           |
| Ø            |                                       |                              |                     |                      | 16/07/2018          | Egresso em 1         | 7/06/2019 🥏           |                      |
| A            |                                       |                              |                     |                      | 12/12/2016          | Egresso em 1         | 2/06/2018 🥏           |                      |
|              |                                       |                              |                     |                      |                     |                      |                       | _                    |
| ₽            |                                       |                              |                     |                      |                     | Novo t               | oken CANCELAR         | € S/                 |
| ÷            | \$ Proventos                          |                              |                     |                      |                     |                      |                       |                      |
| 02           |                                       | Jar                          | eiro                | Feve                 | reiro               | Ma                   | irço                  |                      |
|              | DESCRIÇÃO                             | Referência                   | Valor               | Referência           | Valor               | Referência           | Valor                 | Total                |

Figura 11: Alterar Matricula Ficha

11° - Após realizar os passos acima, você será direcionada para uma página na qual basta você clicar na opção destacada com "**seta**" na Figura 12, e o sua ficha financeira será salva.

| В        | Minha Folha 🗙 🔕 Recibo de Pagamento (Modelo II 🗙 📔 🕂            |                 |                    |                                                                     |                           | -            | ð X        |  |  |
|----------|-----------------------------------------------------------------|-----------------|--------------------|---------------------------------------------------------------------|---------------------------|--------------|------------|--|--|
| ÷        | → C 🏠 🕯 minhafolha.cloud.betha.com.br/#/entidades/ZGF0YWJhc2U6I | MTI0NixlbnRpdHk | 5MjM2Nw==/matricul | la/5d15448fad1cd3012c8a2076/consultando/rendin                      | nento/ficha-financ        | eira 🕁       | (1)        |  |  |
| =        | <b>B</b> MINHA FOLHA                                            |                 |                    |                                                                     |                           | a; 🏮         | <b>1</b>   |  |  |
| ¢        | Entidade: INST DE PREVIDÊNCIA DOS SERV PÚBLICOS MUN DE FORMIGA  | /               |                    |                                                                     |                           |              |            |  |  |
| \$       | Ficha financeira                                                |                 |                    | Cons                                                                | ultando > Rendime         | ntos > Ficha | financeira |  |  |
| <b>1</b> | Trabalhando C ALTERAR MATRÍCULA                                 | Cargo           | -                  | Entidade<br>INST DE PREVIDÊNCIA DOS SERV PÚBLICOS<br>MUN DE FORMIGA | Admitido em<br>17/06/2019 |              |            |  |  |
| <b>0</b> |                                                                 | G               | 2020               | 0                                                                   | <b>–</b>                  | D cauvaru    | 14.005     |  |  |
| t.       | \$ Proventos                                                    |                 |                    |                                                                     |                           | G SALVAR I   | :M PDF     |  |  |
|          | Figura 12: Salvar Ficha                                         |                 |                    |                                                                     |                           |              |            |  |  |

12° - Com a ficha financeira salva basta clicar no "**sino**" destacado com uma "**seta**" e logo após clicar na outra opção destacada com "**seta**" como é mostrado na Figura 13.

| B            | linha Folha 🗙 📀 Recibo de Pagamento (Modelo N 🗙 📔 🕂         |                   |                   |                 |                                                                                  | - 8   |
|--------------|-------------------------------------------------------------|-------------------|-------------------|-----------------|----------------------------------------------------------------------------------|-------|
| $\leftarrow$ | C 🛆 🕯 minhafolha.cloud.betha.com.br/#/entidades/ZGF0YWJhc   | 2U6MTI0NixlbnRpdH | lk6MjM2Nw==/matri | icula/5d15448   | fad1cd3012c8a2076/consultando/rendimento/ficha-financeira 🔤                      | ¥ (1) |
| ≡            | <b>B</b> MINHA FOLHA                                        |                   |                   |                 | <b>::</b> %                                                                      | •     |
| ¢            | Entidade: INST DE PREVIDÊNCIA DOS SERV PÚBLICOS MUN DE FORM | IGA ~             |                   |                 | NOVIDADES                                                                        |       |
| \$           | Ficha financeira                                            |                   |                   |                 | FILTRAR POR Não lidas (11) Lidas Em andamento                                    | iance |
|              |                                                             | ć                 |                   | Entidad         | Marcar todas como lid                                                            | as    |
| Â            | Trabalhando CALTERAR MATRÍCULA                              | Largo             |                   | INST D<br>MUN E | Relatório de 'Ficha Financeira' processado com sucesso Baixar Relatório há 1 min | uto   |
| 0            |                                                             |                   |                   |                 |                                                                                  |       |
| 8            |                                                             | 0                 | 2020              | Ð               |                                                                                  |       |
| ≓            |                                                             |                   |                   |                 |                                                                                  |       |

Figura 13: PDF Ficha Financeira